institut supérieur des arts et du design de Toulouse <0><0>

institut supérieur des arts et du design de Toulouse 5 quai de la Daurade 31000 Toulouse +33 (0)5 34 30 43 64 musique@isdat.fr www.isdat.fr

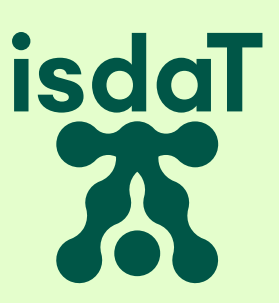

Tutoriel Youtube Concours d'entrée DNSPM Tutoriel pour créer une vidéo Youtube sans référencement

#### Avant de commencer :

• Le lien de votre vidéo est à envoyé avant le 27 mars 2022 – 23h59, à l'adresse mail suivante : musique@isdat.fr

• La vidéo doit être sur l'appareil (ordinateur, tablette ou smartphone) depuis lequel vous vous connectez à youtube.

• L'utilisation de l'application youtube nécessite d'avoir un compte gmail. Si vous n'en avez pas, commencez d'abord par en créer un.

• Vérifiez que la vidéo et le son du fichier que vous souhaitez importer correspondent à vos attentes.

• Ce tutoriel est fait à partir de l'affichage de youtube depuis un ordinateur. Mais les mêmes fonctions sont accessibles depuis smartphone et tablettes.

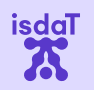

Les étapes présentées dans ce document :

- Etape 1 : se connecter
- Etape 2 : accéder à l'interface « studio »
- Etape 3 : importer une vidéo
- Etape 4 : nommer la vidéo et rentrer le descriptif

isdal

- Etape 5 : publier sans répertorier la vidéo
- Etape 6 : retrouver le lien à partager
- Etape 7 : vérifier la vidéo

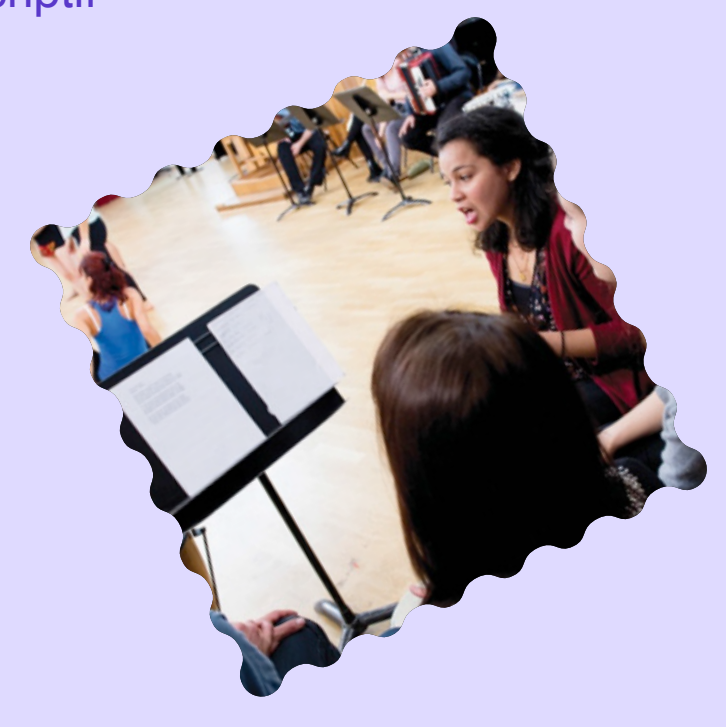

#### Se connecter – étape 1/7

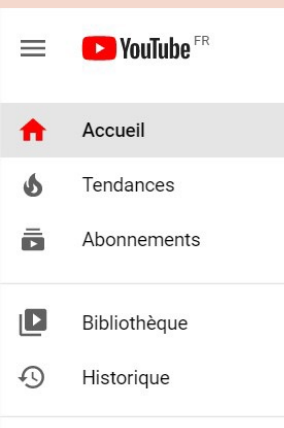

Connectez-vous à YouTube pour cliquer sur "J'aime", ajouter un commentaire et vous abonner.

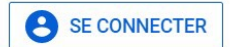

#### LE MEILLEUR DE YOUTUBE

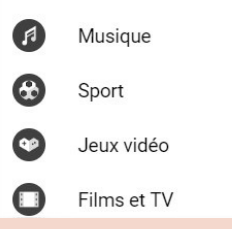

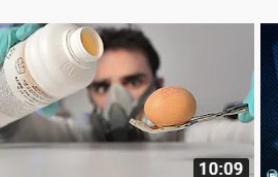

Rechercher

Tendances

De l'acide sur un oeuf? Dr Nozman 📀 1.3 M vues • il v a 3 jours

en France dès le 27...

218 k vues • il y a 1 jour

Le Point

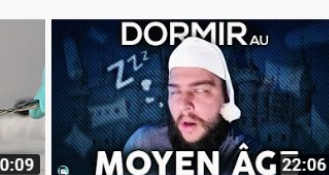

Comment on dormait au Moyen Âge? Nota Bene 🛇

487 k vues • il y a 23 heures

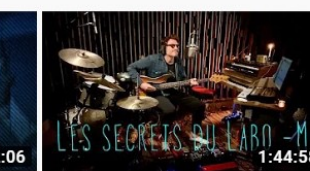

Création & inspirations nocturnes (Live Stream)

-M- Matthieu Chedid 🎜 71 k vues • il y a 2 jours

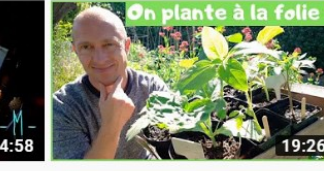

E.

Q

Plantation des tomates & cultures d'été - Limaces...

Le potager d'Olivier 141 k vues • il y a 2 jours

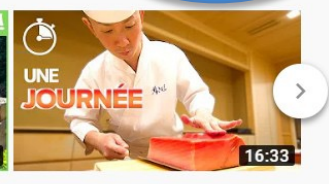

SE CONNECTER

Une journée dans la vie d'un chef sushi au Japon 🧐

Louis-San 🛇 258 k vues • il y a 2 jours

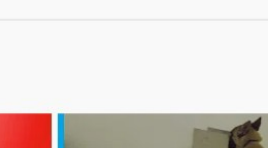

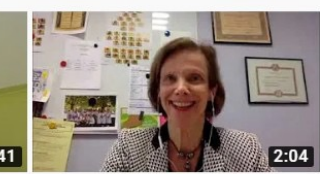

Coronavirus: "Nous avons un doute sur la contagion des...

FRANCE 24 🛇 6,2 k vues • il y a 14 heures

#### Coronavirus : actualités

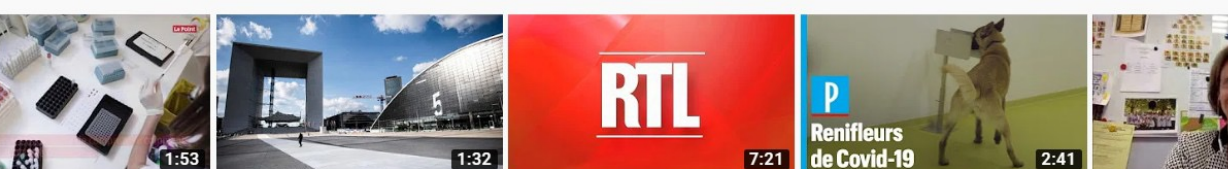

Coronavirus : un premier cas Covid-19 en France : avec 166 décès en 24 heures, le ...

> FRANCE 24 🛇 211 k vues • il y a 1 jour

Les infos de 6h30 -Coronavirus : la reprise des...

RTL - On a tellement de chose... 61 k vues • il y a 1 jour

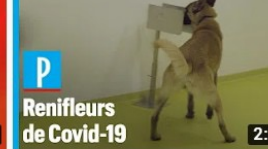

Coronavirus : des chiens entraînés pour dépister le...

Le Parisien 🛇

63 k vues • il y a 2 jours

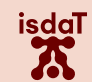

## Accéder à l'interface « studio » – étape 2/7

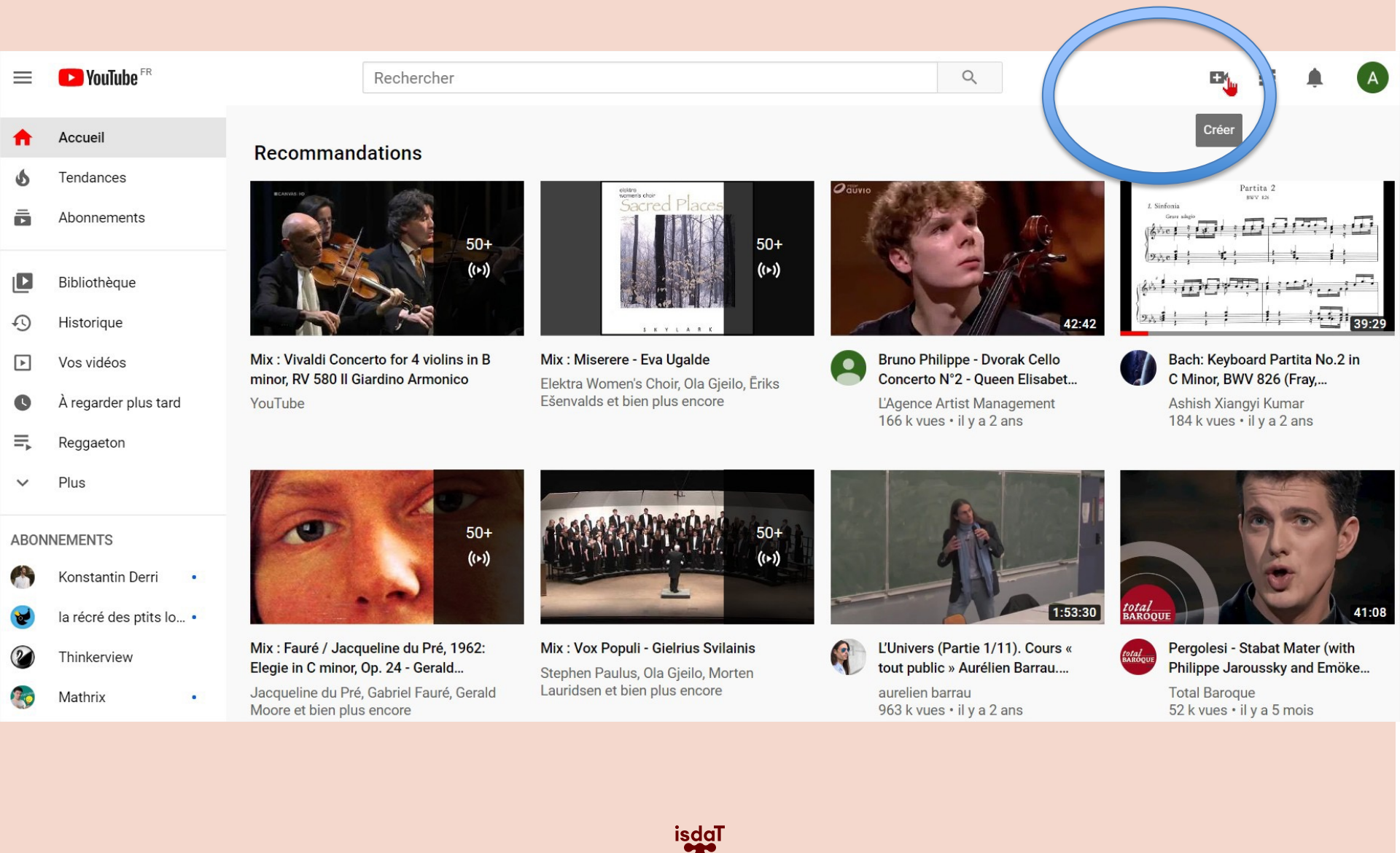

#### Accéder à l'interface « studio » (suite) – étape 2/7

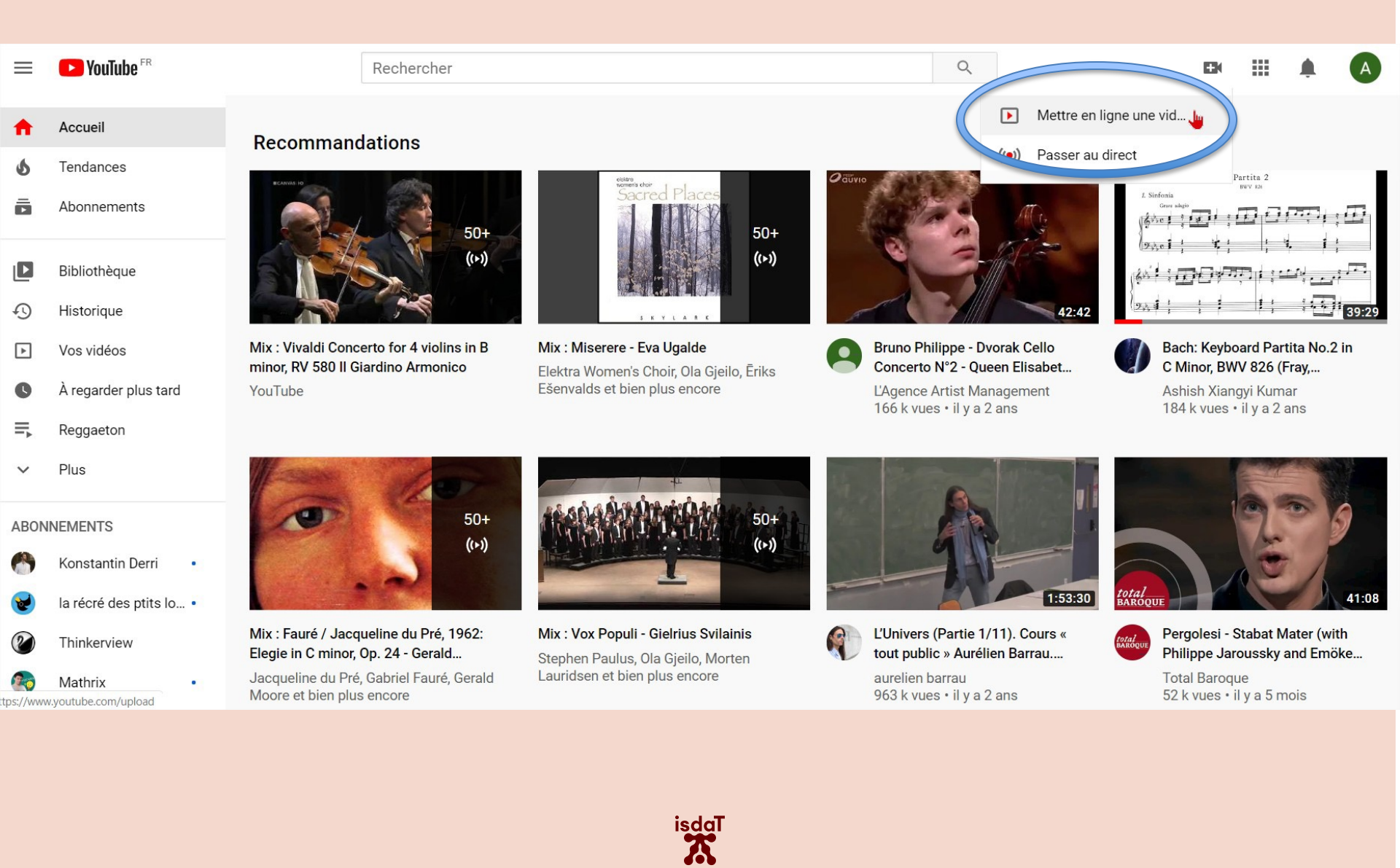

#### Importer une vidéo – étape 3/7

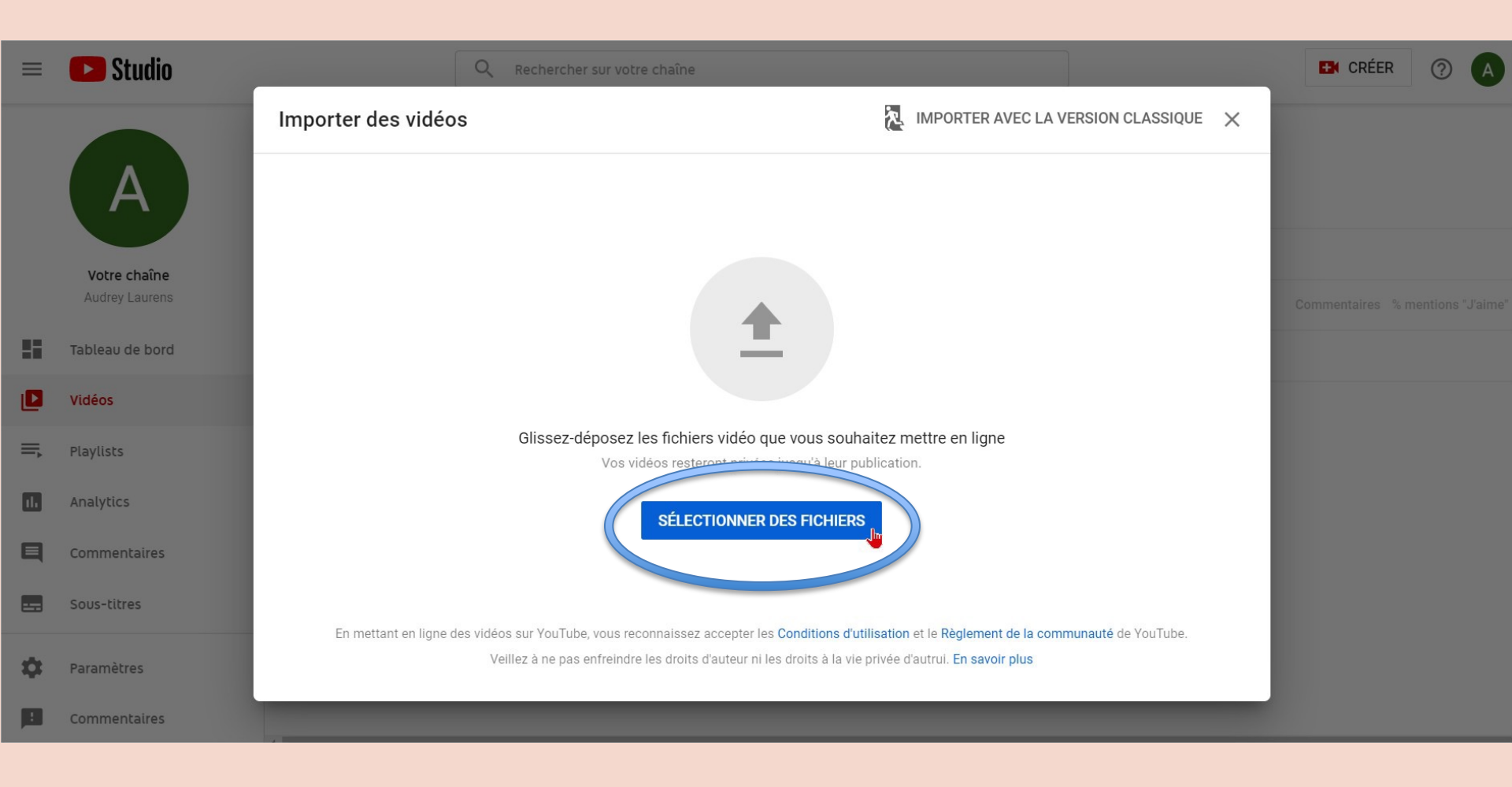

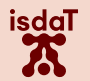

#### Importer une vidéo (suite) – étape 3/7

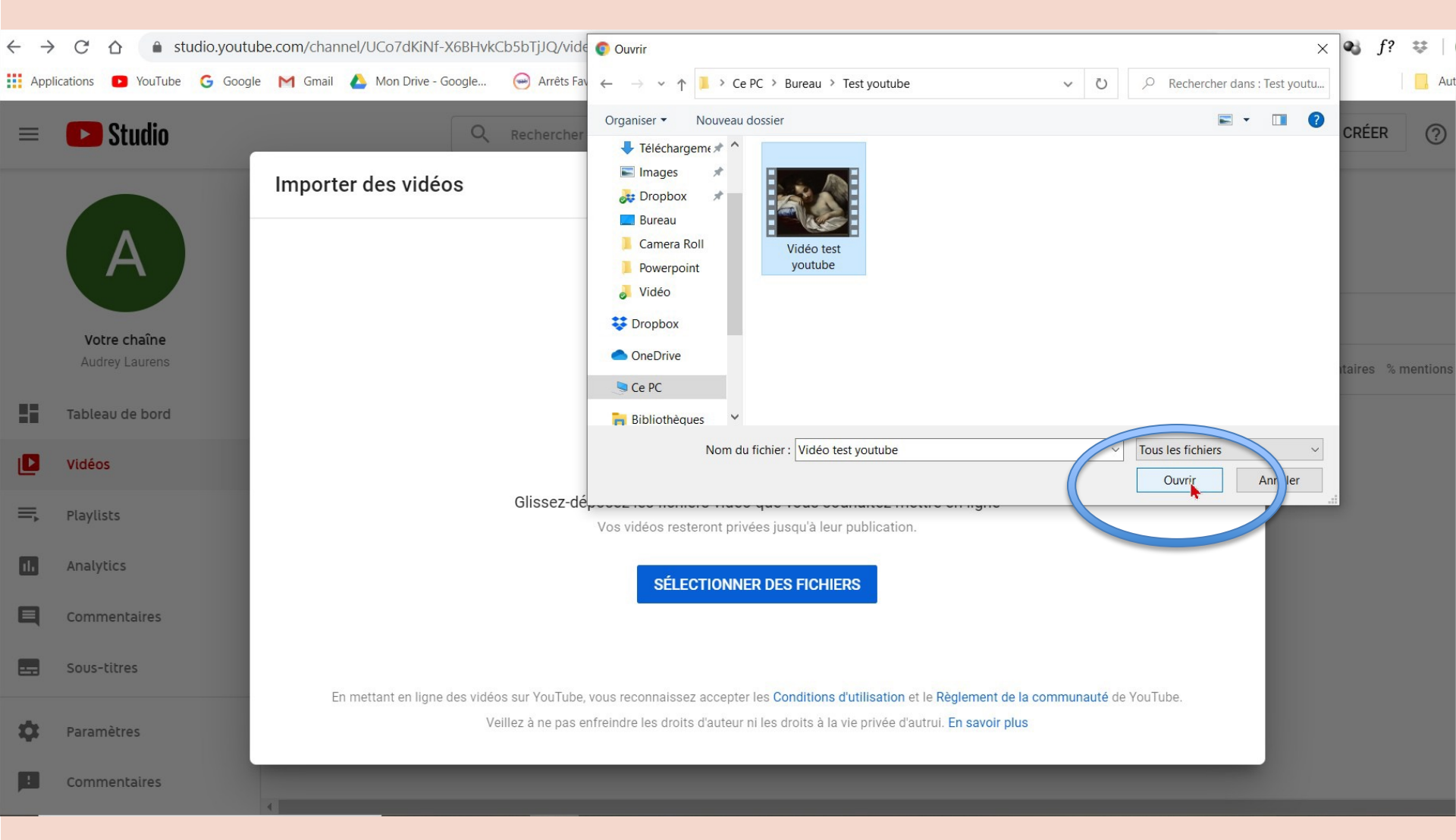

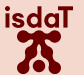

#### Nommer la vidéo et rentrer le descriptif – étape 4/7

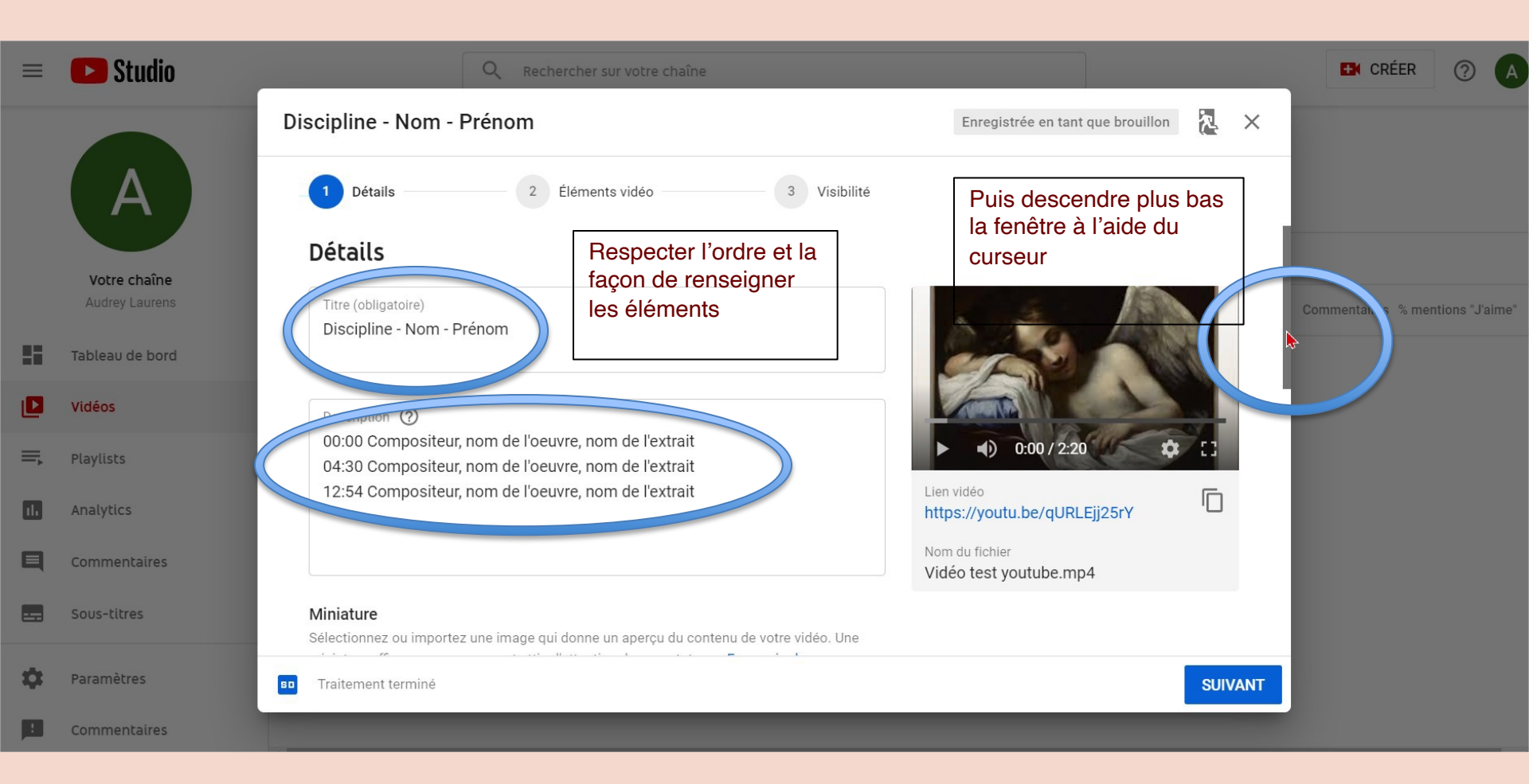

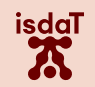

## Nommer la vidéo et rentrer le descriptif (suite) – étape 4/7

| =  | Studio                         | Q Rechercher sur votre chaîne                                                                                                    |                                                        | CRÉER (?)                 |
|----|--------------------------------|----------------------------------------------------------------------------------------------------|--------------------------------------------------------|---------------------------|
|    |                                | Discipline - Nom - Prénom                                                                                                    | Enregistrée en tant que brouillon                      | ×                         |
|    | ( A )                          | 1     Détails     2     Éléments vidéo     3     Visibilité                                                                                                    |                                                        |                           |
|    | Votre chaîne<br>Audrey Laurens | Audience<br>Cette vidéo est-elle conçue pour les enfants ? (obligatoire)<br>Quel que soit votre pays de résidence, vous êtes légalement tenu de respecter la loi COPPA<br>(Children's Online Privacy Protection Act) et/ou d'autres lois. Vous devez également nous |                                                        | Commentaires % mentions * |
| :: | Tableau de bord                | indiquer si vos vidéos sont concues pour les enfants. Qu'est-ce qu'un contenu conçu pour les                                                                                                    |                                                        |                           |
|    | Vidéos                         | Oui, elle est conçue pour les enfants                                                                                                    | ► •) 0:00 / 2:20                                       |                           |
| ≡, | Playlists<br>Analytics         | Certaines fonctionnalités, comme les condes personnalisées et les<br>Ces vidéos sont plus susceptibles d'être recommandées lorsque les spectateurs<br>regardent d'autres contenus destinés aux enfants. En savoir plus                                              | Lien vidéo https://youtu.be/qURLEjj25rY Nom du fichier |                           |
|    | Commentaires                   | O Non, elle n'est pas conçue pour les enfants                                                                                                    | Vidéo test youtube.mp4                                 |                           |
|    | Sous-titres                    | ✓ Limite d'âge (avancé)                                                                                                    |                                                        |                           |
| \$ | Paramètres                     | so Traitement terminé                                                                                                    | SUNVA                                                  | NT                        |
| 1  | Commentaires                   |                                                                                                    |                                                        |                           |
|    |                                |                                                                                                    |                                                        |                           |

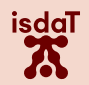

## Publier sans répertorier la vidéo – étape 5/7

| ≡   | Studio                         | Q Rechercher sur votre chaîne                                                                                                    |                                  |                                |
|-----|--------------------------------|----------------------------------------------------------------------------------------------------|----------------------------------|--------------------------------|
|     |                                | Discipline - Nom - Prénom Enregistrée et                                                                                                    | n tant que brouillon 🛛 🔭 🗙       |                                |
|     | A                              | Détails 2 Éléments vidéo 3 Visibilité                                                                                                    |                                  |                                |
|     | Votre chaîne<br>Audrey Laurens | Elements VIGEO<br>Ajoutez des fiches et un écran de fin pour montrer à vos spectateurs des vidéos, des sites Web et des incitations à l'activ<br>savoir plus | ion en lien avec votre vidéo. En | mmentaires % mentions "J'aime" |
| 5   | Tableau de bord                | Ajouter un écran de fin                                                                                                    | 4 1011757                        |                                |
| D   | Vidéos                         | Faites la promotion de contenus associés à la fin de votre vidéo.                                                                                            | AJOUTER                          |                                |
| ≡,  | Playlists                      | Ajouter des fiches                                                                                                    | _                                |                                |
| 11. | Analytics                      | General des nonces<br>Faites la promotion de contenus associés dans votre vidéo.                                                                             | AJOUTER                          |                                |
| Ę   | Commentaires                   |                                                                                                    |                                  |                                |
|     | Sous-titres                    |                                                                                                    |                                  |                                |
| \$  | Paramètres                     | Traitement terminé                                                                                                    |                                  | )                              |
| E   | Commentaires                   |                                                                                                    |                                  |                                |

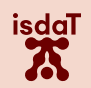

#### Publier sans répertorier la vidéo (suite) – étape 5/7

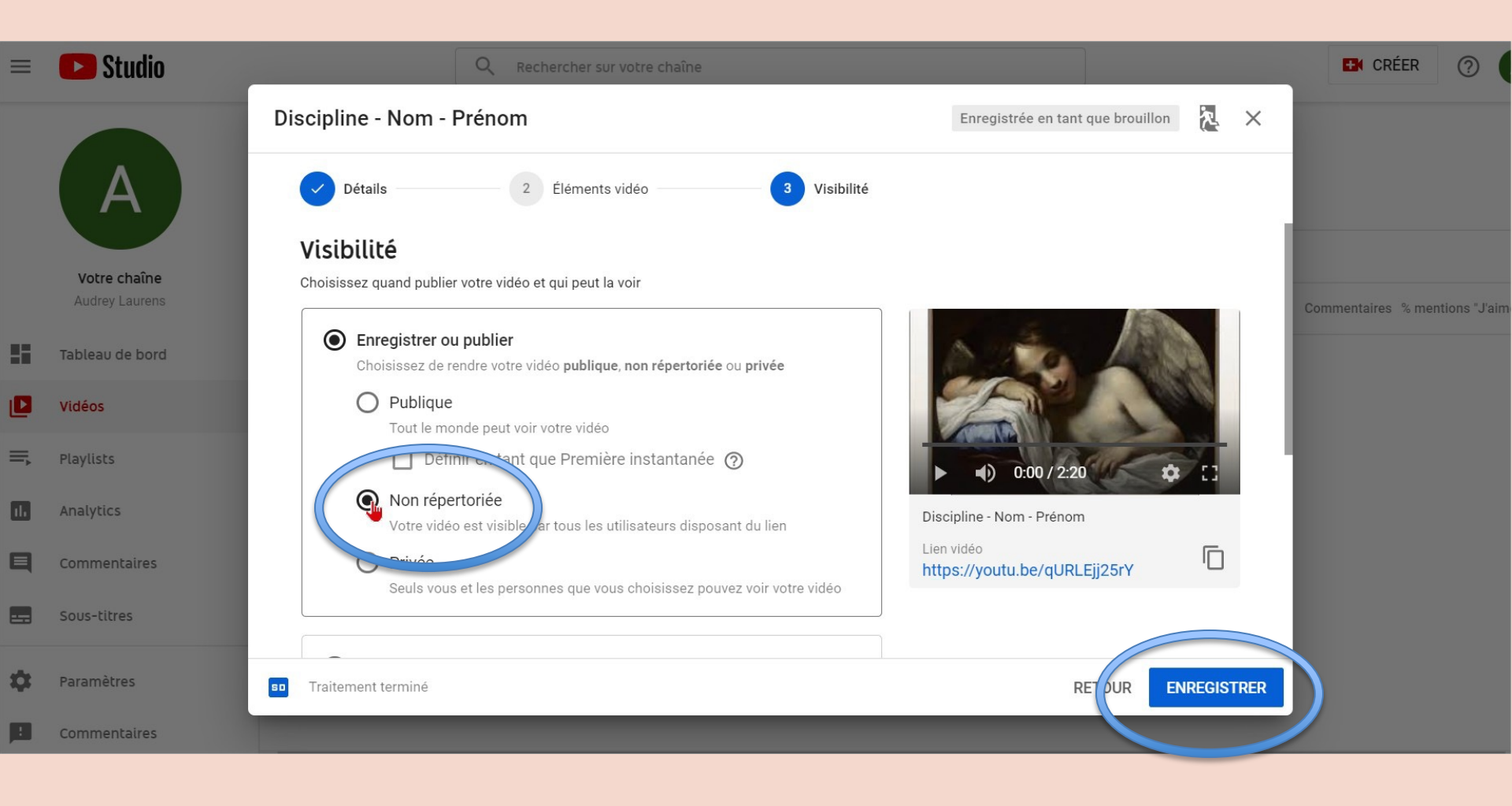

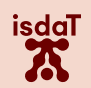

## Publier sans répertorier la vidéo (suite) – étape 5/7

| Vidéos de la chaîne                        |                                                          | Copier le lien<br>permet ensuite                              |  |  |
|--------------------------------------------|----------------------------------------------------------|---------------------------------------------------------------|--|--|
| Vidéos mises en ligne D                    | Vidéo mise en ligne X                                    | de nous le<br>partager (faire                                 |  |  |
| <ul> <li>Filtrer</li> <li>Vidéo</li> </ul> | Discipline - Nom - Prénom<br>Mise en ligne le 5 mai 2020 | coller dans un<br>mail à nous<br>adresser) –<br>Étape 6 : une |  |  |
|                                            | Partager un lien                                         | autre façon de<br>partager le lien<br>est indiquée            |  |  |
|                                            | Lien vidéo<br>https://youtu.be/qURLEjj25rY               |                                                               |  |  |

#### Retrouver le lien à partager – étape 6/7

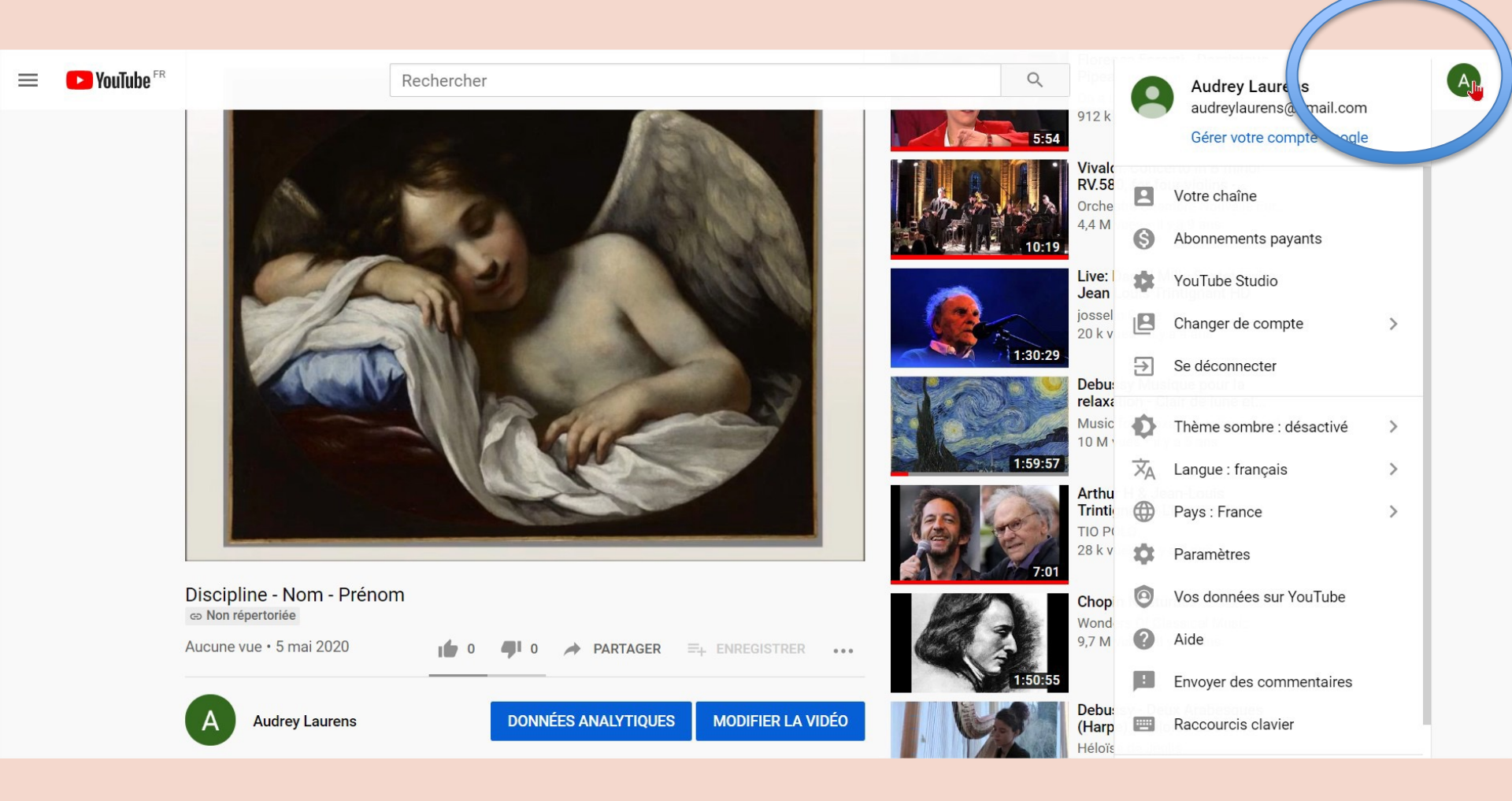

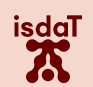

#### Retrouver le lien à partager (suite) – étape 6/7

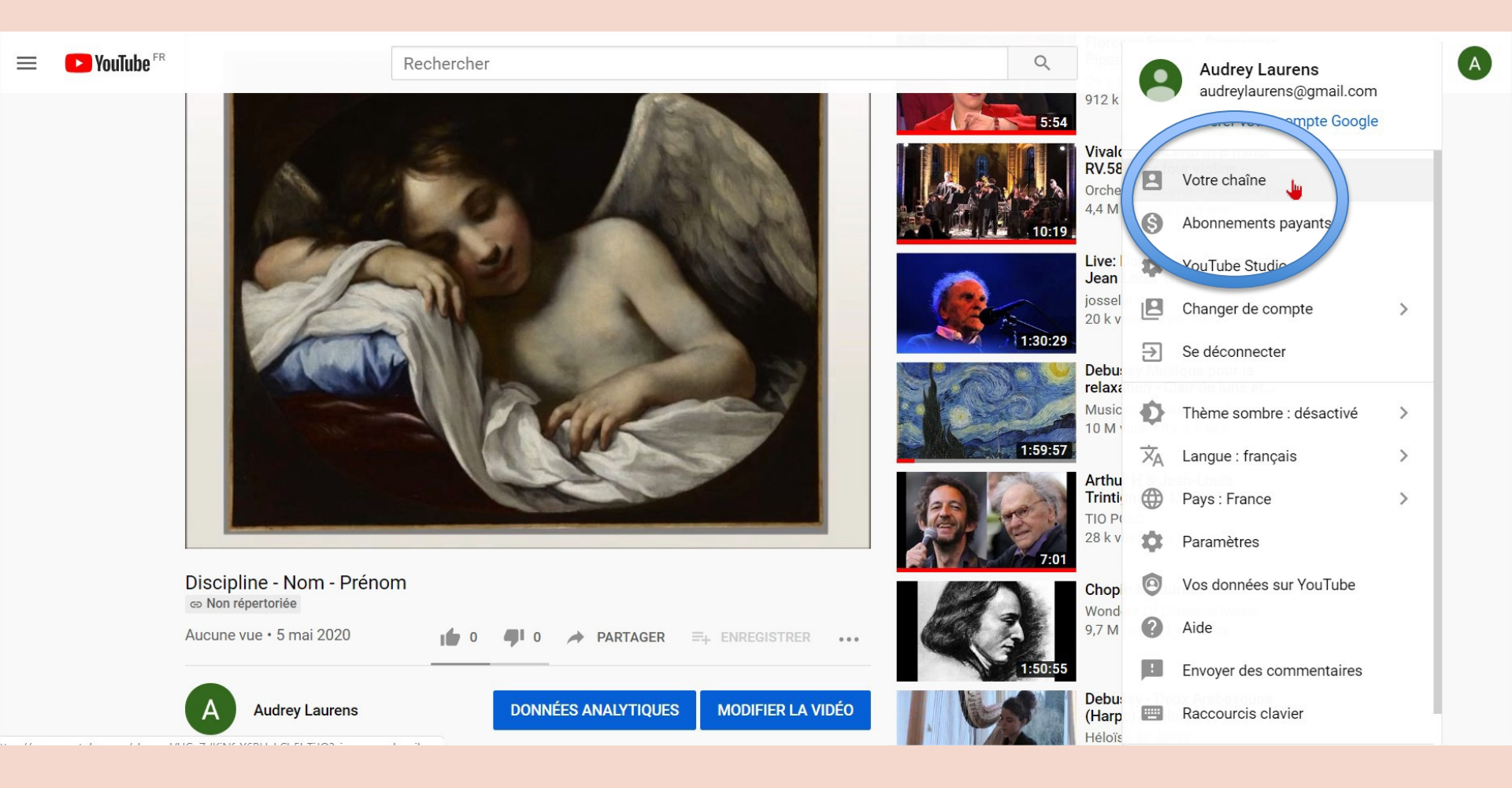

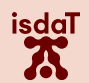

#### Retrouver le lien à partager (suite) – étape 6/7

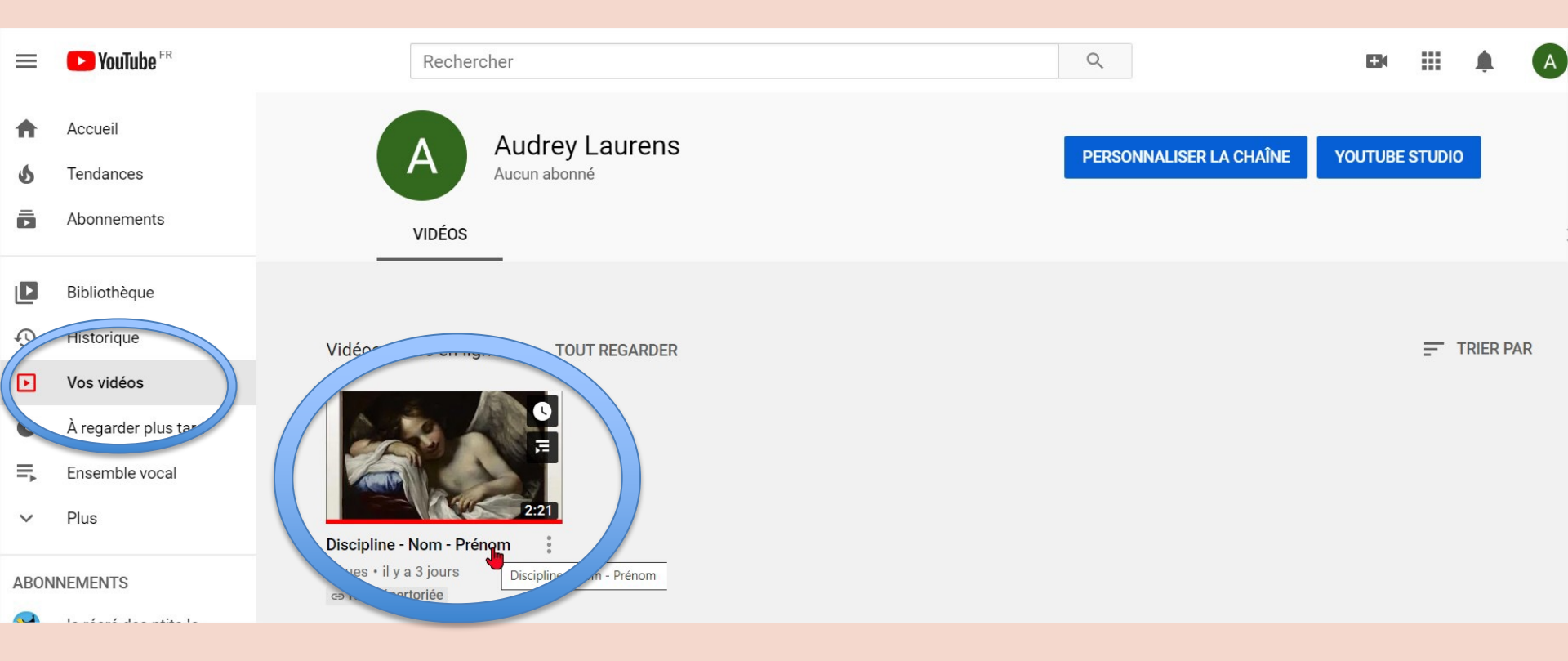

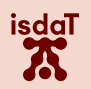

## Retrouver le lien à partager (suite) - étape 6/7

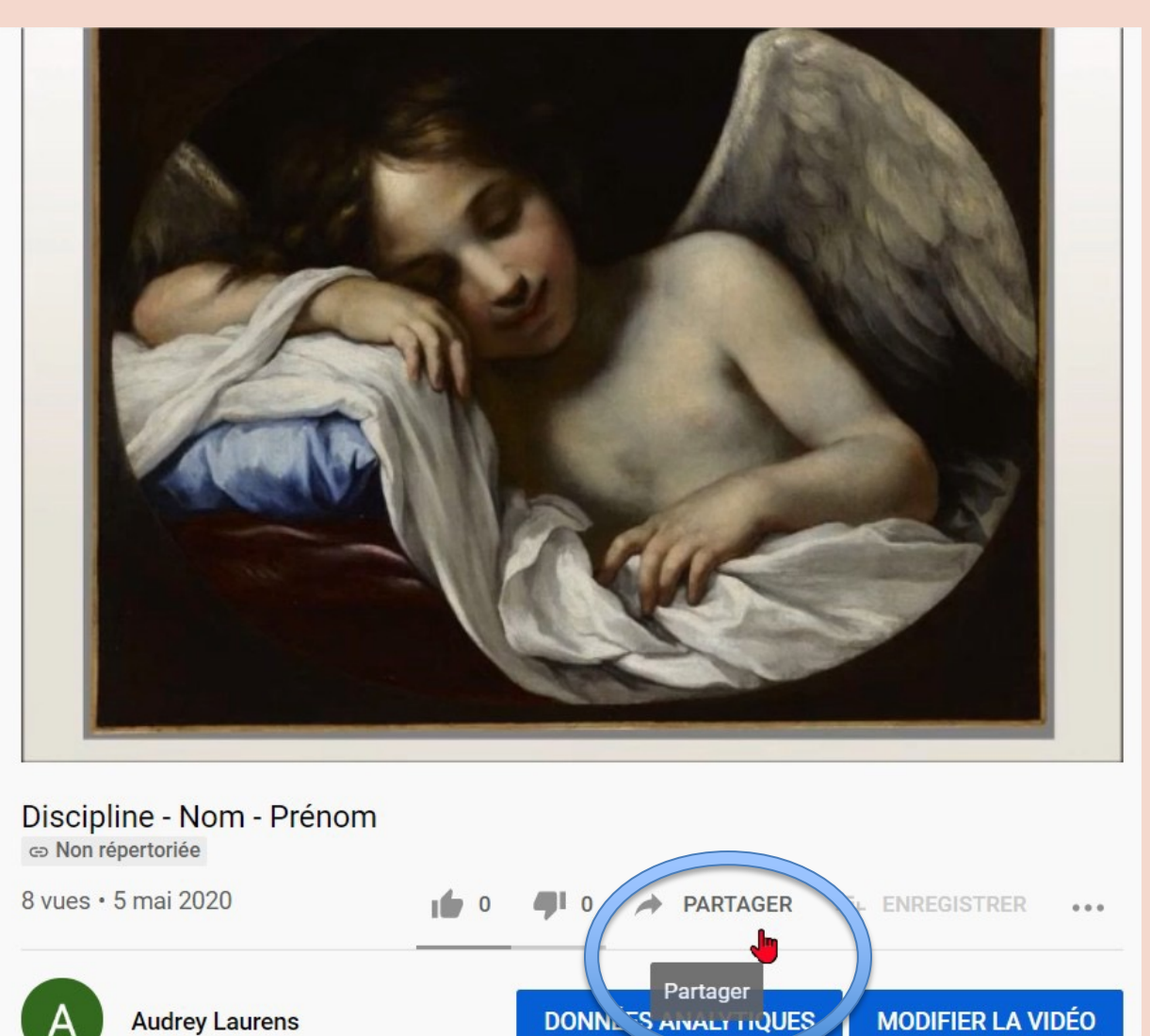

isdaT

#### Retrouver le lien à partager (suite) – étape 6/7

| SEM    | Forest Done Open |              |         |         | 5 8     | No no  | 5:00 -     |
|--------|------------------|--------------|---------|---------|---------|--------|------------|
| 1.07   | Partager         |              |         |         |         | ×      | nos, du. 2 |
|        | <>               | f            | V       | B       | ST      | t      | 5:10       |
| or, Op | Intégrer         | Facebook     | Twitter | Blogger | Skyrock | Tumblr | S          |
| 2.00   | https://yo       | outu.be/qURL | Ejj25rY |         |         | COPIER | 4:00       |
|        | Déma             | arrer à 2:20 |         |         |         |        |            |

Le lien de votre vidéo est à envoyé avant le 27 mars 2022 – 23h59, à l'adresse mail suivante : musique@isdat.fr

isdaT

#### Vérifier la vidéo – étape 7/7

Vérifier que :

- Le lien renvoie bien à votre enregistrement

- Le titre de la vidéo indique votre discipline, votre nom et votre prénom

- Le descriptif indique toutes les pièces que présentez, ainsi que le minutage à leur début respectif

- Le son et la vidéo correspondent bien à vos attentes

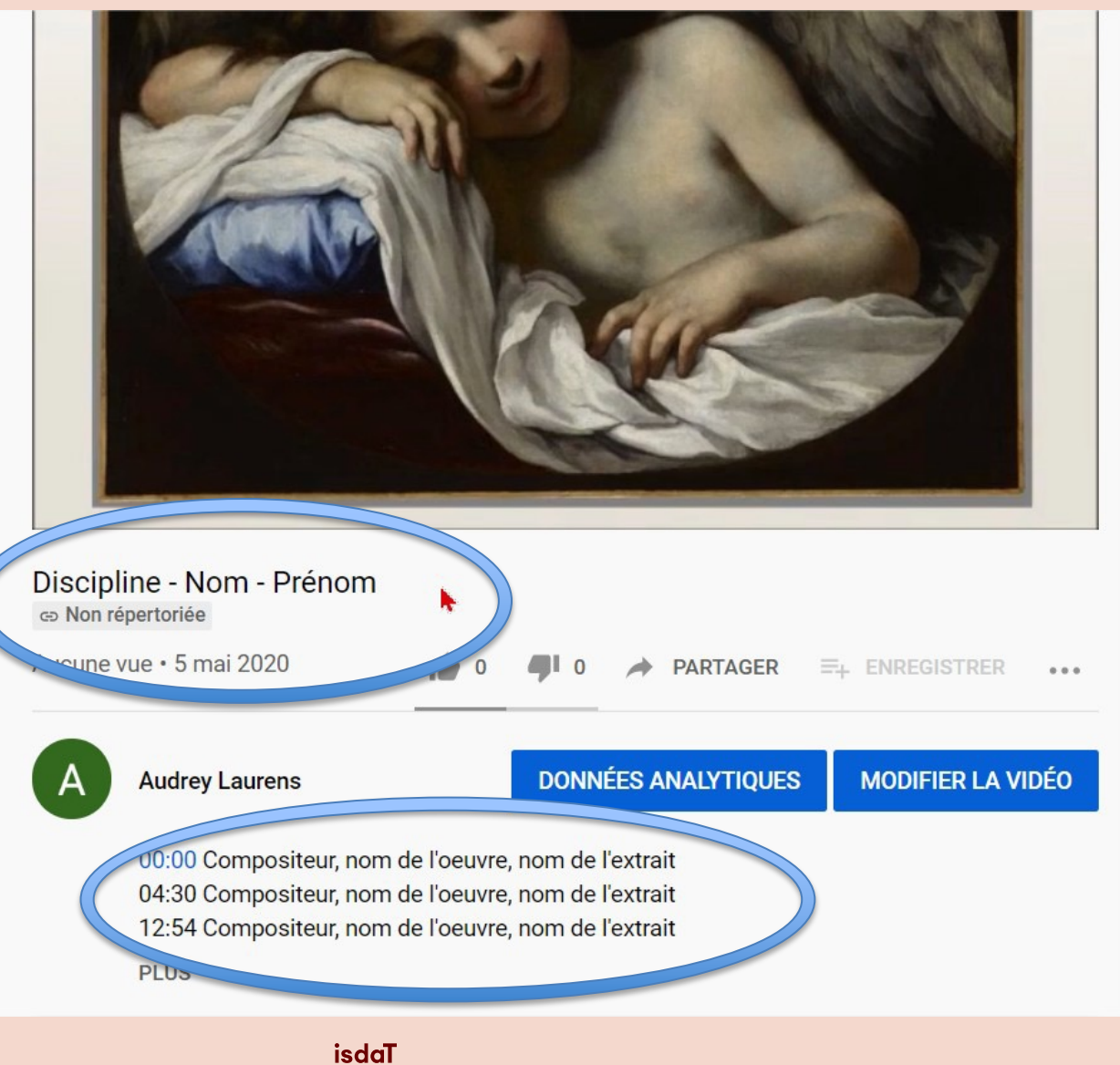

# merci de votre attention

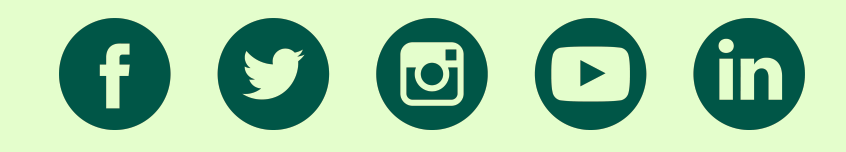

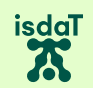